## **NPort Real COM Mode for Modbus Applications**

Moxa Technical Support Team <u>support@moxa.com</u>

# Contents

| 1.  | . Introduction<br>2. Applicable Products |   |
|-----|------------------------------------------|---|
| 2.  |                                          |   |
| 3.  | System Overview                          | 3 |
| 4.  | NPort Settings                           | 3 |
| 4.1 | . Mapping COM Port                       |   |
| 4.2 | . Serial Settings                        | 4 |
| 4.3 | . Operation Mode Settings                |   |
| 5.  | Modbus Slave Settings                    | 5 |
| 6.  | Modbus Master Settings                   | 6 |
| 7.  | Modbus Communication Verification        | 7 |

Copyright © 2014 Moxa Inc.

Released on October 30, 2014

### About Moxa

Moxa is a leading manufacturer of industrial networking, computing, and automation solutions. With over 25 years of industry experience, Moxa has connected more than 30 million devices worldwide and has a distribution and service network that reaches customers in more than 70 countries. Moxa delivers lasting business value by empowering industry with reliable networks and sincere service for automation systems. Information about Moxa's solutions is available at <a href="https://www.moxa.com">www.moxa.com</a>. You may also contact Moxa by email at <a href="https://www.moxa.com">info@moxa.com</a>.

#### How to Contact Moxa

Tel: +886-2-8919-1230 Fax: +886-2-8919-1231

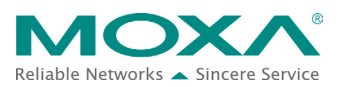

### NPort Real COM Mode for Modbus Applications

## 1. Introduction

Modbus is a serial communications protocol originally published by Modicon (now Schneider Electric) in 1979 for use with its programmable logic controllers (PLCs). Modbus has become a standard protocol for TCP/IP networks, e.g. Modbus TCP. But some legacy applications can't support Modbus TCP. In this situation, when users want to extend their communication to TCP/IP networks, they can use NPort's Real COM Mode.

Real COM Mode can provide a virtual COM port on a computer, just as if it is on a computer's native serial port. Users can install the Real COM driver on the Modbus system, which creates an additional COM port. This serial port is mapped to the IP address of the remote NPort.

Hence, the NPort can be located at remote locations, eliminating costly modem connections while providing real-time access to Modbus RTU/ASCII slave devices via Ethernet (Figure 1).

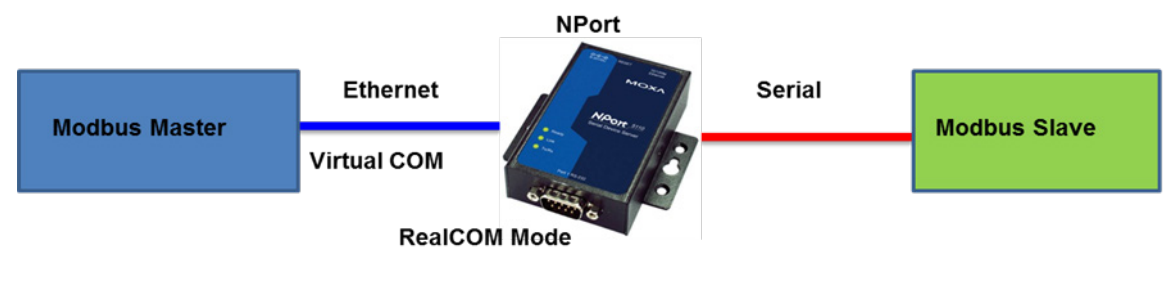

Figure 1: System Topology

## 2. Applicable Products

| Product Line | Model Names                                                 |
|--------------|-------------------------------------------------------------|
| NPort 5000A  | NPort 5100A series, NPort 5200A series, NPort 5400A series, |
|              | NPort IA5250A                                               |
| NPort 5000   | NPort 5100 series, NPort 5200 series, NPort 5400 series,    |
|              | NPort 5600 series, NPort IA5150, NPort IA5250               |

### NPort Real COM Mode for Modbus Applications

## **3. System Overview**

In this example, we use the application "Modbus Poll" to simulate a Modbus master, and we use "Modbus Slave" to simulate a Modbus slave (Figure 2). These applications can be found at <u>http://www.modbustools.com</u>.

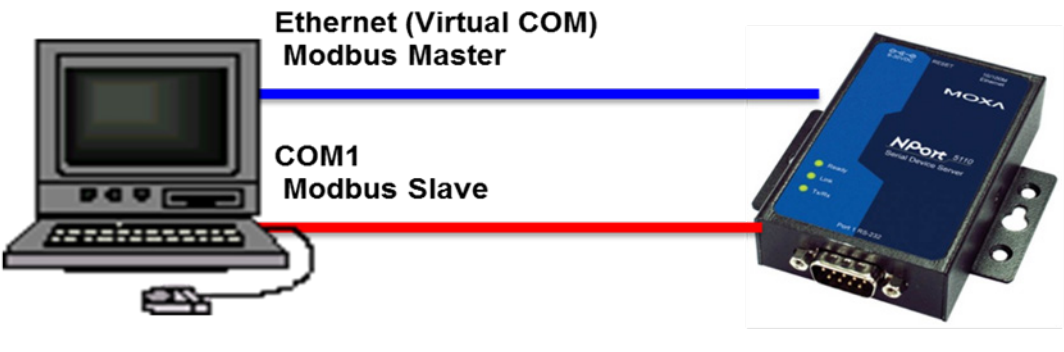

PC: 192.168.32.146

NPort: 192.168.32.31

### Figure 2: Demo topology

If you would like to use the Protocol Test Harness application, you can refer to this link: <a href="http://www.trianglemicroworks.com/products/testing-and-configuration-tools/test-ha">http://www.trianglemicroworks.com/products/testing-and-configuration-tools/test-ha</a> <a href="mailto:rness-pages">rness-pages</a>

### **4. NPort Settings**

### 4.1. Mapping COM Port

Run "NPort Windows Driver Manager", then click "Add" to map the COM port of the NPort's Port 1 (Figure 3).

| <u>F</u> ile <u>C</u> | OM Mapping C | ionfiguration ⊻iew <u>H</u> elp   |           |
|-----------------------|--------------|-----------------------------------|-----------|
| Exit                  | Add Re       | 🛋 🙇 📴<br>emove Apply Undo Setting |           |
| No                    | COM Port /   | Address 1                         | Address 2 |
| 1                     | COM7         | 192.168.32.31 950:966 (Port1)     |           |
| 2                     | COM8         | 192.168.32.31 951:967 (Port2)     |           |
| ( <b> </b>            |              | m                                 |           |

### Figure 3: Mapping COM Port

## NPort Real COM Mode for Modbus Applications

#### 4.2. Serial Settings

In the NPort web console, click "Serial Settings  $\rightarrow$  Port 1" to set serial parameters as shown in Figure 4 below. Parameter settings should be the same as the Modbus slave settings.

| Serial Settings                              |                    |  |  |  |  |
|----------------------------------------------|--------------------|--|--|--|--|
| Port=1                                       |                    |  |  |  |  |
| Port alias                                   |                    |  |  |  |  |
| Serial Parameters                            |                    |  |  |  |  |
| Baud rate                                    | 115200 -           |  |  |  |  |
| Data bits                                    | 8 -                |  |  |  |  |
| Stop bits                                    | 1 -                |  |  |  |  |
| Parity                                       | None -             |  |  |  |  |
| Flow control                                 | None -             |  |  |  |  |
| FIFO                                         | 🖲 Enable 🗢 Disable |  |  |  |  |
| Interface                                    | RS-232 -           |  |  |  |  |
| Apply the above settings to all serial ports |                    |  |  |  |  |
|                                              | Submit             |  |  |  |  |

#### **Figure 4: Serial Settings Parameters**

#### 4.3. Operation Mode Settings

In the NPort web console, click "Operation Settings  $\rightarrow$  Port 1" to set operation mode. Select "Real COM Mode" and the NPort will provide the virtual COM port (Figure 5).

| Operating Settings                           |                                                        |  |  |
|----------------------------------------------|--------------------------------------------------------|--|--|
| Port=1                                       |                                                        |  |  |
| Operation mode Real COM Mode 🔹               |                                                        |  |  |
| TCP alive check time                         | 7 (0 - 99 min)                                         |  |  |
| Max connection                               | 1 -                                                    |  |  |
| Ignore jammed IP 💿 No 🔿 Yes                  |                                                        |  |  |
| llow driver control 💿 No 🔍 Yes               |                                                        |  |  |
|                                              | Data Packing                                           |  |  |
| Packing length 0 (0 - 1024)                  |                                                        |  |  |
| Delimiter 1                                  | 0 (Hex) Enable                                         |  |  |
| Delimiter 2                                  | 0 (Hex) Enable                                         |  |  |
| Delimiter process                            | Do Nothing • (Processed only when Packing length is 0) |  |  |
| Force transmit                               | 0 (0 - 65535 ms)                                       |  |  |
| Apply the above settings to all serial ports |                                                        |  |  |
| Submit                                       |                                                        |  |  |

Figure 5: Operating Settings

Copyright  $\ensuremath{\mathbb{C}}$  2014 Moxa Inc.

### NPort Real COM Mode for Modbus Applications

## **5. Modbus Slave Settings**

To input slave settings, run "Modbus Slave" application. Click "Setup  $\rightarrow$  Slave Definition" and input slave settings as in Figure 6 below.

| Modbus Slave - Mbslav                            | 1                                                                                                    | ¢ |
|--------------------------------------------------|----------------------------------------------------------------------------------------------------|---|
| <u>File Edit Connection</u>                      | <u>S</u> etup <u>D</u> isplay <u>V</u> iew <u>W</u> indow <u>H</u> elp                                                                                                    |   |
| Mbslav1                                          | Blave Definition     Slave Definition     Slave Definition | 3 |
| ID = 1: F = 03 No connection Alias 0 1 2 3 4 5 6 | Slave ID:       Image: Cancel of the second second se                           |   |

Figure 6: Slave Settings

Click "Connection  $\rightarrow$  Connect" to set connection parameters and connect to Serial Port1 (COM1). This example is for Modbus RTU communication (Figure 7).

| [ | 3   | Modbus Slave                                                                                     | e - Mk | oslav1                                                                                                    |                                                                                                    |              |
|---|-----|--------------------------------------------------------------------------------------------------|--------|----------------------------------------------------------------------------------------------------|----------------------------------------------------------------------------------------------------|--------------|
|   | Ei  | ile <u>E</u> dit <u>C</u> on                                                                     | necti  | on <u>S</u> etup <u>D</u> ispla                                                                              | y <u>V</u> iew <u>W</u> indow <u>H</u> elp                                                                                         |              |
|   | ] [ | 🗅 🚅 🖶 🎒                                                                                          |        | N. 🖞 🕅 🕅                                                                                                    |                                                                                                    |              |
|   |     | 9 Mbslav1                                                                                        | -      | Connection Setup                                                                                             |                                                                                                    | x            |
|   |     | No connectio           0           1           2           3           4           5           6 | Alia   | Connection<br>© Serial Port<br>Port 1 •<br>(115200 Baud) •<br>8 Data bits •<br>None Parity •<br>1 Stop Bit • | TCP/IP     UDP/IP Mode     RTU     ASCII Flow Control     DSR     CTS     RTS Toggle     1     [ms] R TCP/IP Port     502     lgnc | OK<br>Cancel |

Figure 7: Connecting to Serial Port 1

Copyright  $\ensuremath{\mathbb{C}}$  2014 Moxa Inc.

## NPort Real COM Mode for Modbus Applications

## 6. Modbus Master Settings

To input Modbus master settings, run the "Modbus Poll" application. Click "Setup  $\rightarrow$  Poll Definition" to set poll definition (Figure 8).

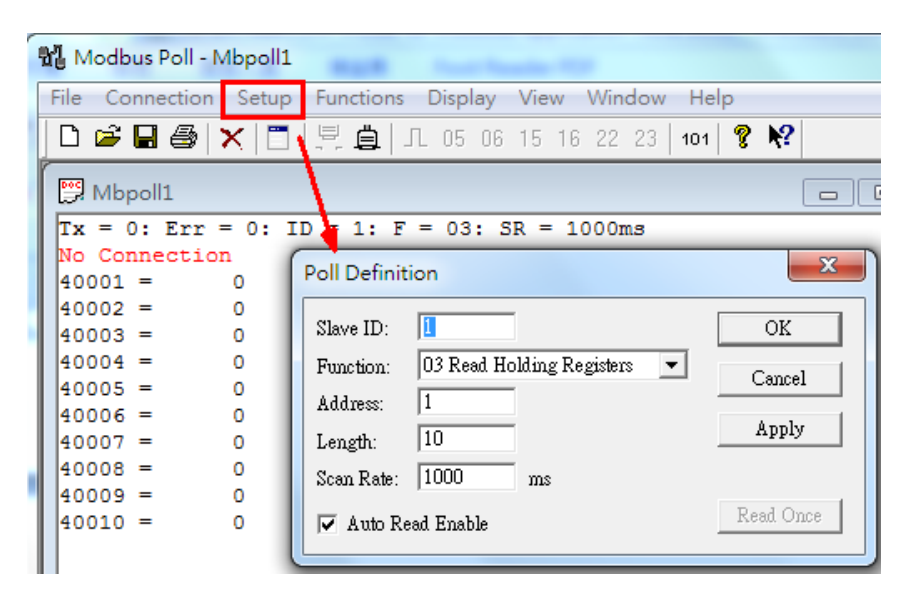

Figure 8: Setting Poll Definition

Click "Connection  $\rightarrow$  Connect" to set connection parameters and connect to Serial Port 7 (COM7) which is NPort's port1 mapping port. This example is for Modbus RTU communication (Figure 9).

| 1 | Modbus Pol                    | l - Mbpoll: | I BOR Auction IV                                                              |   |
|---|-------------------------------|-------------|-------------------------------------------------------------------------------|---|
|   | File Connecti                 | on Setup    | p Functions Display View Window Help                                          |   |
|   | 🗅 🖻 🖥 🖨                       |             | ]   🖳 📋   JL 05 06 15 16 22 23   <b>101</b>   💡 💦                             |   |
|   | Mbpoll1                       |             |                                                                               | ) |
|   | Tx = 0: Er<br>No Connect      | r = 0:      | TD = 1: F = 03: SR = 1000ms                                                   | ĺ |
|   | 40001 =                       | 0           | Connection                                                                    |   |
|   | 40002 =<br>40003 =<br>40004 = | 0           | Fort7 - Mode OK OK                                                            |   |
|   | 40005 =<br>40006 =            | 0           | 115200 Baud     Cancel       Response Timeout     Cancel                      |   |
|   | 40007 =<br>40008 =<br>40009 = | 0           | None Parity  Delay Between Polls                                              |   |
|   | 40010 =                       | 0           | 1 Stop Bit                                                                    |   |
|   |                               |             | Remote Server     Port       IP Address     Fort       192.168.32.196     502 |   |

Figure 9: Connecting to Serial Port 7

Copyright  $\ensuremath{\textcircled{C}}$  2014 Moxa Inc.

## NPort Real COM Mode for Modbus Applications

## 7. Modbus Communication Verification

When Modbus Poll starts polling, if the Modbus slave responds correctly, the "Tx" count will be increasing. Otherwise the "Err" count will be increasing.

Additionally, we can change the Modbus slave register's value. For example, we can modify register 40001 value as "1234", and then Modbus Poll would get its updated value on the next polling (Figure 10).

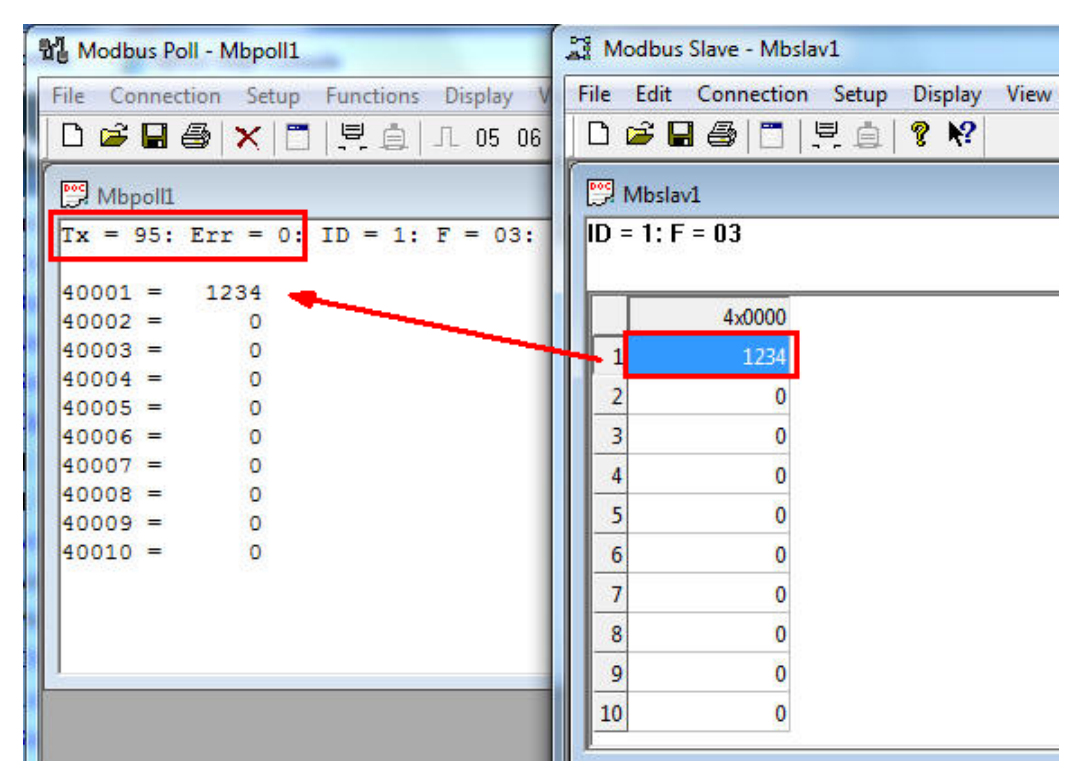

Figure 10: Changing the Modbus Slave Register Value

Copyright © 2014 Moxa Inc.